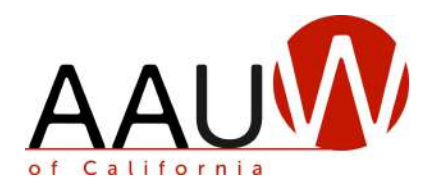

# The Branch Officers Report (BOR)

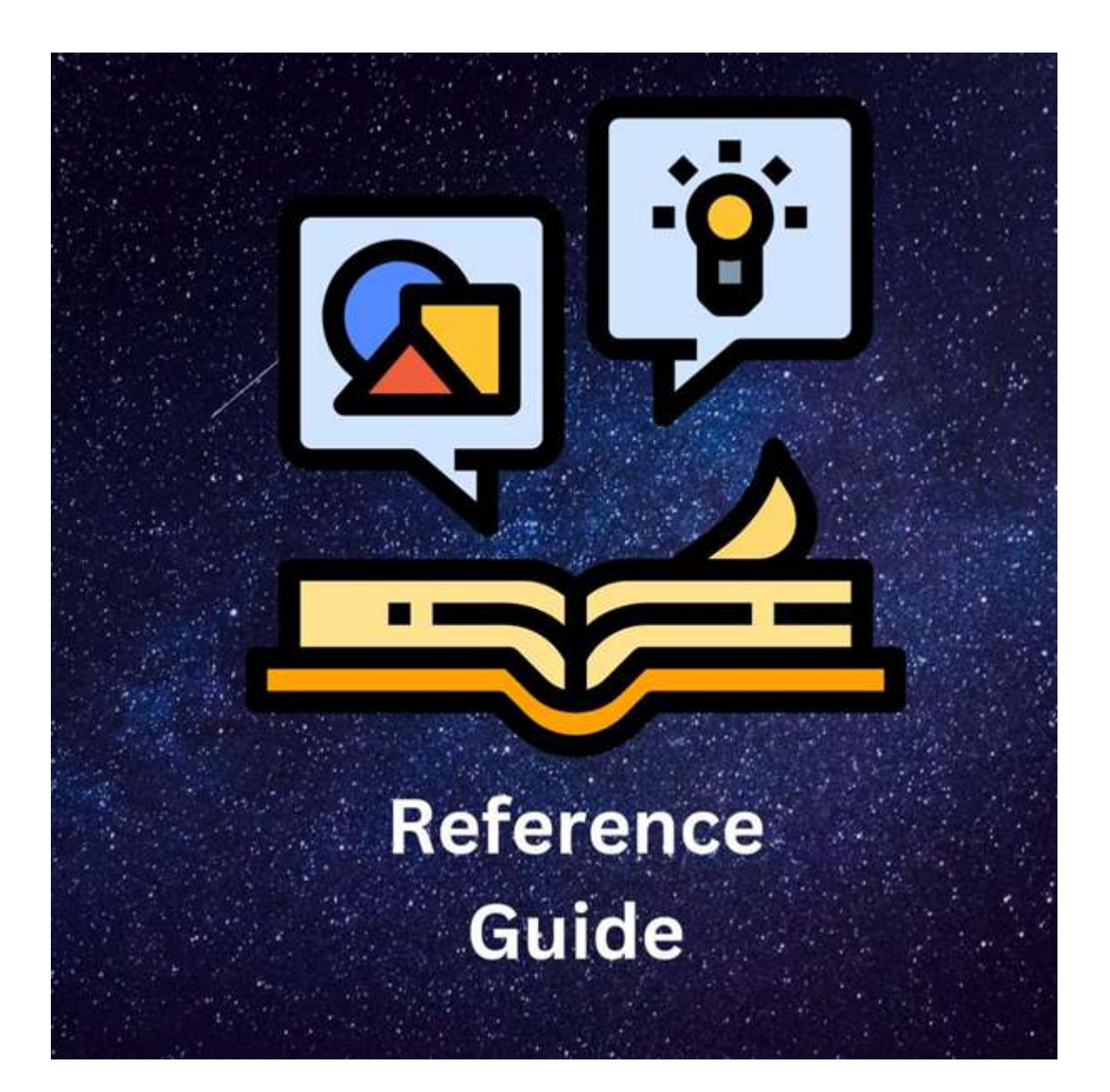

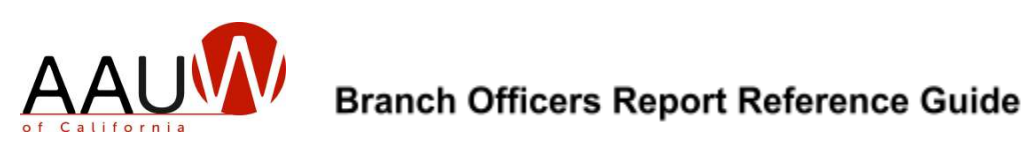

# **Table of Contents**

| 3  |
|----|
| 4  |
| 6  |
| 8  |
| 9  |
| 10 |
| 11 |
| 12 |
| 16 |
| 17 |
| 18 |
|    |

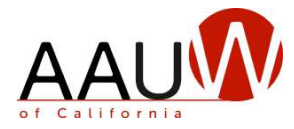

#### **BOR Purpose**

AAUW National maintains a separate member database, the Community Hub. The national and state records need to be updated annually and separately.

AAUW California maintains a list of branch officers. The list is updated annually.

The information is used to produce:

- Job-specific email distribution groups which are used to send important email messages from the state organization to branch officers.
- **Annual directory** of branch leaders. The list of officers is available on the state website. Please note that not all branch leadership positions are listed in the directory.

#### Your Role

Outgoing Branch presidents and/or delegates must update the BOR annually in June to ensure that we have the correct contact information from each branch. You are requested to:

- Update your officer listing for the new year.
- Confirm that the officer's contact information is correct and up to date.
- Correct information as necessary.

#### The deadline for completing the AAUW California BOR is July 1, 2023.

Direct questions to office@aauw-ca.org.

#### Things to Know

- Have your BOR login and password available. It was sent to you via email. If you cannot locate it, contact us at webteam@aauw-ca.org.
- If you need to delegate the task of updating the BOR to someone else, contact the AAUW California office so they can create a user id and password for that individual. Each screen includes directions on how to complete tasks.
- Each screen includes the same search fields and navigational features. You may:
  - o Use part or all the names in a search field to bring up a list of matches.
  - o Enter more than one filter in the search fields to narrow the list, e.g. Position plus Service Year.
- Remove filters to broaden the list.
- Delete some data by clicking on (x) before the name.

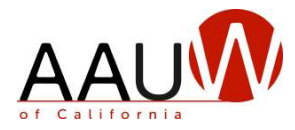

# **BOR Login for First Time Users**

#### Purpose

BOR users must establish their own login and password to access the system. Current year branch presidents or delegates receive an email that includes a description, instructions, and a link to begin the BOR process. Do not share your user ID and password.

#### Steps

1. Click on the link in the email. The BOR login screen appears. Note: your email address is your User ID. Click on the "Lost your password?' link.

| of California<br>VOU ARE HERE FLOWE / LOOK TO THE ROLE SYSTEM |                                                                    | ,                                                                                                    | iome 🛛                |
|---------------------------------------------------------------|--------------------------------------------------------------------|----------------------------------------------------------------------------------------------------|-----------------------|
| by the box system                                             | This is the login page for the B                                   | CR.                                                                                                    |                       |
| Username                                                      | Your emo                                                           | ail address is your ID                                                                                         |                       |
| Password                                                      | To get a passw                                                     | vord, use "Lost your password" link                                                                            | k                     |
| Log in                                                        | C Remember Me<br>Lost your password?                               |                                                                                                    |                       |
| Share this:                                                   |                                                                    |                                                                                                    |                       |
|                                                               | AAUW Collining Office<br>PO KOX 180067<br>Secondario CA 95815-0057 | AAUW Gailfornia. All rights reserved.<br>Connect with the AAUW California Webseam at .<br>webseamsteauw-courts | officegio<br>Phone: 9 |

2. The prompt to get a new password appears. Enter your email address and click on the link that appears in your email inbox.

| Get New Password Cancel<br>Click on New Password link. You will receive a an email with a password link | Get New Password Cancel Click on New Password link. You will receive a an email with a password link Share this: G  G  G  G  G  G  G  G  G  G  G  G  G | Enter username or em | Enter your email address here.                                               |
|----------------------------------------------------------------------------------------------------|----------------------------------------------------------------------------------------------------|----------------------|------------------------------------------------------------------------------|
| Click on New Password link. You will receive a an email with a password link                            | Click on New Password link. You will receive a an email with a password link<br>share this:                                                            | Get New Password Co  | Incel                                                                        |
| Share this:                                                                                             | Share this:                                                                                                    |                      | Click on New Password link. You will receive a an email with a password link |
|                                                                                                    | (1) 🖾 🖼 🖶 < More                                                                                                    | Share this:          |                                                                              |

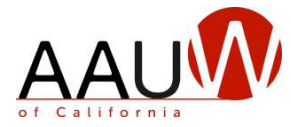

#### BOR Login for First Time Users, continued

3. Once you click on the email link, you can accept the new password or remove it (highlight the password text and click on the delete button) and enter your own password.

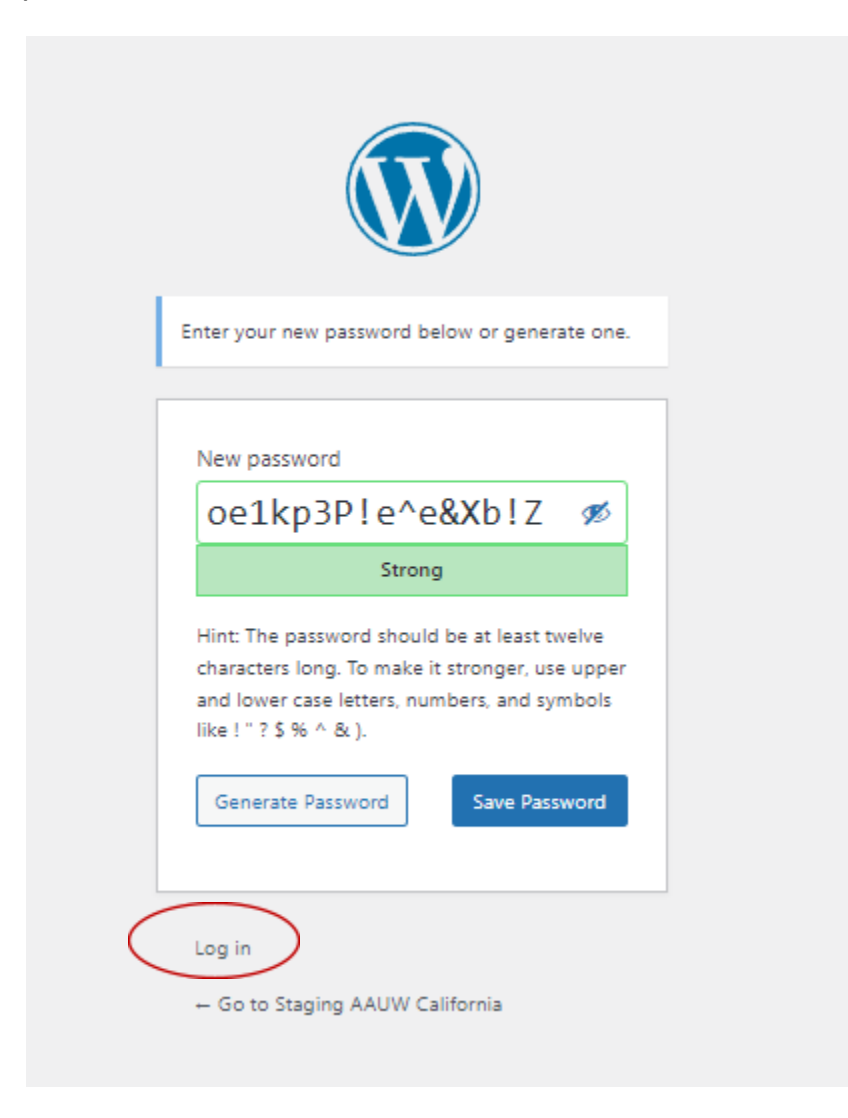

4. Click the Log in link. Continue logging in to enter the BOR.

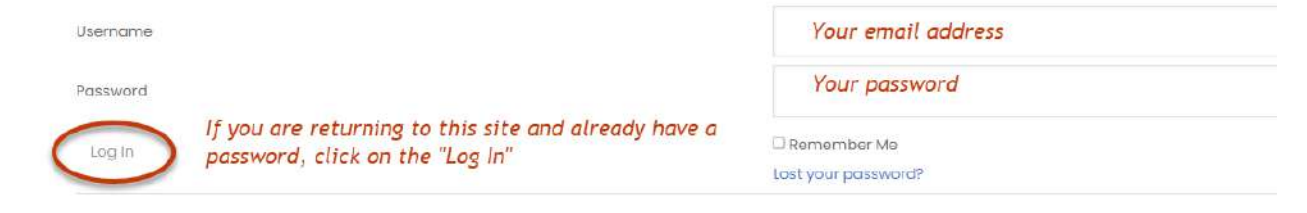

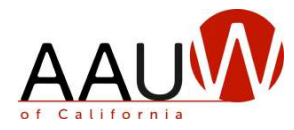

# **Entry into the BOR**

#### Purpose

After your log-in you can begin the process of updating your officers' list in the Branch Officer Reporting System.

#### Steps

1. On the website, click on the Branch Tools menu item and then the Branch Officer Reporting System. This action takes you to the BOR landing page where you can select the **Enter Branch Officers** icon.

Note: Unless you logged out of the BOR, you will re-enter using the link, **Branch Officer Reporting System.** 

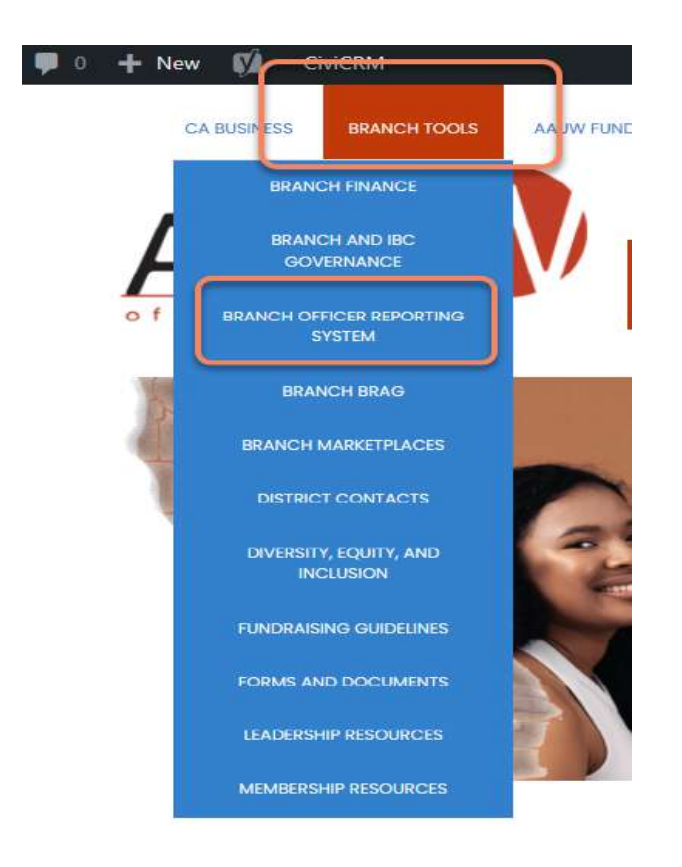

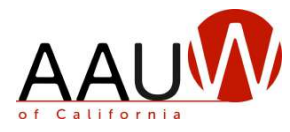

#### Entry into the BOR, continued

From the **Welcome to the Branch Officers Report (BOR) system for AAUW California**, continue with the following step.

2. Next, click on the icon, Enter Branch Officers, to get to the main screen.

#### Welcome to the Branch Officers Report (BOR) system for AAUW California

AAUW California maintains a database of California branch leaders and state committee members. This is critical for facilitating communication between the state board and branch leaders.

The Branch Officer Report (BOR) information is used to produce email distribution groups for sending important messages to branches and an online directory of state and branch leaders.

#### **BOR Requirements and Functions**

You can perform three functions with the BOR system. Click on the appropriate box to enter the correct screen(s).

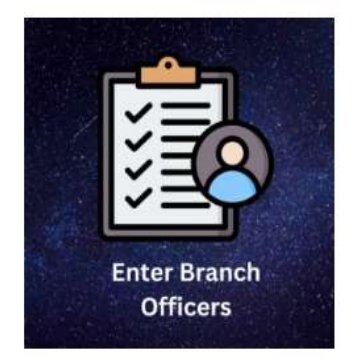

#### **Enter Branch Officers**

REQUIRED ANNUALLY FOR OUTGOING BRANCH PRESIDENTS

- Update the BOR with the new officers and leaders for the coming year.
- Deadline: July 1st.

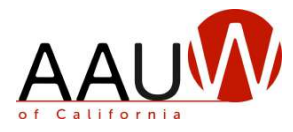

# **Enter Branch Officers**

#### Purpose

The Enter Branch Officers screen is the entry point to begin several options.

- Search for officers within the database regardless of branch affiliation or year of service.
- Search for specific branches, officers by position or last name, and service years, i.e., current, and new year.
- Make updates to the branch officers' position(s) and contact information.
- Add new branch officers not in the BOR database.
- Additionally, the menu bar, at the top of the screen, permits you to return to the Home page, correct entries or view your upcoming year's directory.

| BOR Home                                | Correct Branch Officer Listing Error                               | Verify 2024 Branch Leaders                  |
|-----------------------------------------|--------------------------------------------------------------------|---------------------------------------------|
| Outgoing presidents are responsible for | ntering the list of incoming officers and leaders with their conta | ct information and position(s) by July 1st. |

#### Steps

1. Follow instructions on the screen on how to search by branch name and view the list of branch officers. In the image below, the current year's list of officers is displayed on the screen. Note: No new entries for the upcoming year, in the Service Year column, have been entered yet.

| Last Name |            |         | Branch           |         |         | Branch Position | Service Year          |                |
|-----------|------------|---------|------------------|---------|---------|-----------------|-----------------------|----------------|
|           |            |         | turiock          |         |         | Select          | + (# 2023) (# 2024) 🦼 | *              |
|           | FIRST NAME | LASTNAM | + STREET ADDRESS | = PHONE | I EMAIL | RRANCH          | POSITION              | - SERVICE YEAR |
|           |            |         |                  |         |         | Turkek          | Rinance               | 2023           |
|           |            |         |                  |         |         | Turkok          | Colege University     | 2023           |
|           |            |         |                  |         |         | Turipek         | Procident             | 2023           |
|           |            |         |                  |         |         | Turkek          | Manbanap              | 3023           |

2. From the Display Name column, find the officer, click on the name, and begin updating or confirming the officer's details.

| Last Name     |              |          | Branch         |       |        | Branch Position |                         | Service Year  |              |
|---------------|--------------|----------|----------------|-------|--------|-----------------|-------------------------|---------------|--------------|
|               |              |          |                |       |        | Select          | •                       | × 2023 × 2024 | ٣            |
| DISPLAY NAME  | # FIRST NAME | LASTNAME | STREET ADDRESS | PHONE | 0 EMAL |                 | BRANCH POSITION HELD IN | POSITION      | SERVICE YEAR |
| First, Last N | lame         |          |                |       |        |                 |                         |               |              |

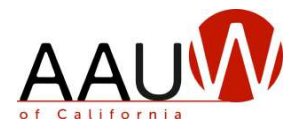

# **Update Branch Officer Details**

After selecting the branch officer from the **Display Name** listing, the **Branch Officer Details** screen appears.

#### Purpose

From this screen, you can confirm or update the branch officer's contact information and add one or more branch positions, followed by the Branch for this officer.

#### Steps

- 1. Confirm or correct contact information.
- 2. Click on one or more board positions.
- 3. Choose the branch.
- 4. Then, click the Submit button. The **Branch Officer Submission Complete** screen appears.

#### **Branch Officer Details**

| First Name *                                                                         | Middle Name                    | Last Name *                          |                               |                           |                                         |                                                  |                                      |
|--------------------------------------------------------------------------------------|--------------------------------|--------------------------------------|-------------------------------|---------------------------|-----------------------------------------|--------------------------------------------------|--------------------------------------|
|                                                                                      | a                              |                                      |                               |                           |                                         |                                                  |                                      |
| treet Address *                                                                      |                                |                                      |                               |                           |                                         |                                                  |                                      |
|                                                                                      | 35                             |                                      |                               | a. Apply the tel          | ephone format, ###-##### wi             | nen entering phone numbers.                      |                                      |
| City *                                                                               | State/Province *               | Country *                            | Zip Code *                    | b. Use the +Add           | feature to enter another phone          | number.                                          |                                      |
| Son Carlos                                                                           |                                | United States                        |                               | c. Indicate which         | th one is the primary number.           |                                                  | These buttons permanent              |
|                                                                                      |                                |                                      | 45                            | d. Select the Lo          | ocation, Phone Type and if this is      | the Primary phone.                               | remove the phone number              |
| nmary phone m                                                                        | nust be indicated, even if the | ere is only one numbe                | ji.                           |                           |                                         |                                                  |                                      |
| Then adding a sec<br>here is no way to a                                             | cond phone number, an icon 🧭   | will appear to the far righ          | nt of each row. CLICKING THIS | WILL PERMANENTLY DELETE 1 | he phone number without a warning messa | ge, so do not click unless you are intentionally | y removing a contact's phone number. |
| hone *                                                                               |                                | Location                             |                               |                           | Phone Type                              | Primary phone *                                  |                                      |
|                                                                                      |                                | 1467-                                |                               | 10                        |                                         |                                                  |                                      |
|                                                                                      |                                | ( Man)                               |                               | - 10                      | 1 Mobie                                 |                                                  |                                      |
| 4.444                                                                                |                                |                                      |                               |                           |                                         |                                                  |                                      |
| 4.633                                                                                |                                |                                      |                               |                           | Choose your branch. This featu          | ire is necessary                                 | <u> </u>                             |
| moli *                                                                               |                                |                                      |                               |                           | since a branch officer can belo         | ng to more than                                  |                                      |
| skilawi@aal.com                                                                      |                                |                                      |                               |                           | one branch. The contact inform          | nation stays the                                 |                                      |
|                                                                                      |                                |                                      |                               |                           | same. Only the position(s) and          | the branch                                       |                                      |
|                                                                                      | sition for 2024                |                                      |                               |                           | vary.                                   |                                                  |                                      |
| Add Board pos                                                                        |                                |                                      |                               |                           | Choose branch the position is held in * |                                                  |                                      |
| Add Board pos                                                                        | ield *                         |                                      | nosition(s)                   |                           | Select Branch                           | •                                                |                                      |
| Add Board pos<br>tranch Positions H                                                  | feld *                         | elect one or more                    | posicion(s)                   |                           |                                         |                                                  |                                      |
| Add Board pos<br>tranch Positions H<br>President<br>President Elect                  | field * S                      | elect one or more<br>or the officer. | posicion(s)                   |                           |                                         |                                                  |                                      |
| Add Board pos<br>Branch Positions H<br>President<br>President Elect<br>Communication | n S                            | elect one or more<br>or the officer. | posicion(s)                   |                           |                                         |                                                  |                                      |
| Add Board pos<br>Branch Positions H<br>President<br>President Elect<br>Communication | n<br>ar                        | elect one or more<br>or the officer. | posicion(s)                   |                           |                                         |                                                  |                                      |

🗸 Submit

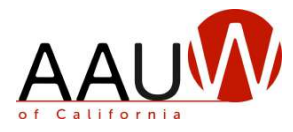

# **Branch Officer Submission Complete**

#### Purpose

This screen confirms the details you entered and updated.

#### Steps

- 1. From the submission complete screen, click on the **Enter Branch Officers** link to return to the main screen.
- 2. Continue entering the next officer(s).
- 3. When done with your updates, click on the **Verify 2024 Branch Leaders** to confirm your directory of new officers or return to the **Enter Branch Officers** screen to review the list for the upcoming year.

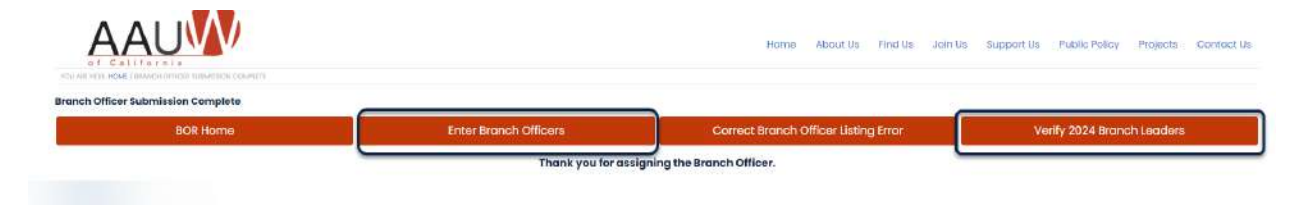

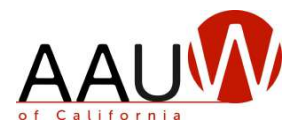

# **Confirm the New Board List**

#### Purpose

To be sure that the branch officers receive communication from the AAUW California State Leadership Team and the *Board2Board* monthly newsletter, and that your branch officers appear correctly in the state directory, it is important to review for accuracy. The confirmation of the new year's branch officer list is the final phase in the annual BOR process.

#### Steps

How do I verify if my list is accurate?

From the Enter Branch Officers screen, do the following:

- 1. Enter the branch name in the **Branch** field.
- 2. In the Service Year, remove the current year by clicking on the "x" next to it.
- 3. If the upcoming service year does not appear, click in the **Service Year** field, and select the new year.
- 4. Review the list of officers that display and evaluate the list's accuracy.
- 5. Note: If you wish to see how your list appears in the directory, click on the top menu bar link, **Verify 2024 Branch Leaders.**

| ast Name         |            |           | Branch           |              | Branch Position        |          | Service Year                                 |              |
|------------------|------------|-----------|------------------|--------------|------------------------|----------|----------------------------------------------|--------------|
|                  |            |           | petaluma         |              | Select                 |          | + x 2024                                     |              |
| DISPLAY NAME     | FIRST NAME | LAST NAME | STREET ADDRESS   | PHONE        | + EMAIL                | BRANCH   | POSITION                                     | SERVICE YEAR |
| rika Abbott      | Bika       | Abbolt    | Il Pyriecone     | 650-832-1398 | sidawlgoot.com         | Petaluma | Newsletter Editor, Finance                   | 2024         |
| lariene Abel     | Marlene    | ADEI      | 133 Marta Dr.    | 707-354-4526 | matlenea.gisonic.het   | Pelaluma | NØWSHETTER EDITOR                            | 2024         |
| ariene Abel      | Materie    | Abel      | 133 Maria Dr.    | 707-354-4526 | marieneo@sonic.net     | Petaluma | Membership, Newsletter Editor, Communication | 2024         |
| ioriene Abel     | Marfene    | Abel      | 133 Moria Dr.    | 707-364-4526 | marlenea@sonic.net     | Petaluma | Newsletter Editor                            | 2024         |
| oriene Abel      | Marlene    | abal      | 133 Maria Dr.    | 707-384-4536 | mationea@conic.net     | Petaluma | AAUM/Fund                                    | 2024         |
| arieno Abel      | Mariana    | Abol      | 133 María Dr.    | 707-364-4636 | marlanaa.gecanic.nat   | Potaluma | AAUR/Fund                                    | 2024         |
| auther Abushanab | Heather    | Abushonob | 167 Bellevue Ave | 909-565-0655 | heatherglabushanab.com | Petaluma | AAUW Fund                                    | 2024         |

• 3 1 3 a

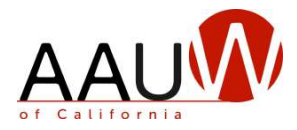

# **Correct Branch Officer Listing Error**

#### Purpose

After reviewing your list for the new year, you may need to make changes, e.g., the board positions for an officer are wrong or incomplete, an officer's contact information needs updating, or an officer will not serve next year. To ensure accuracy, you need the option to make corrections.

#### Steps

a. Click on the **Correct Branch Officer Listing Error** option from the BOR Home page or from the link within the BOR, as shown below. You can use this option any time during the BOR process but the window of opportunity for the branch president or delegate to do this is during June when entries and changes are possible. After July 1st, please contact the web team at webteam@aauw-ca.org to report changes.

From the **BOR Home** page:

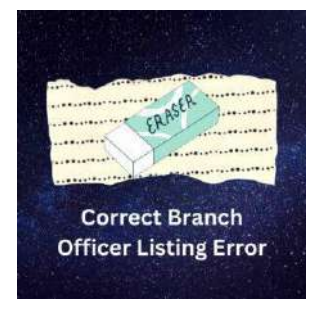

From the link on the BOR screens. For example:

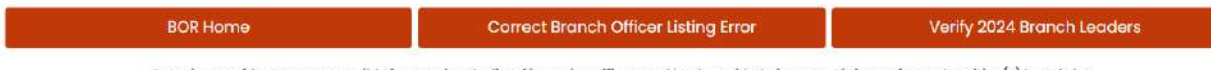

Outgoing presidents are responsible for entering the list of incoming officers and leaders with their contact information and position(s) by July 1st.

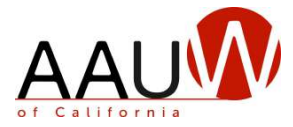

#### Correct Branch Officer Listing Error, continued

b. Follow the screen instructions to change (add or remove) the branch position(s) or to edit contact information. The column name in red text allows you to edit detail. Note that the displayed list shows the new year's branch officers. The assumption is that, at this point in the process, these are the officers you need to modify.

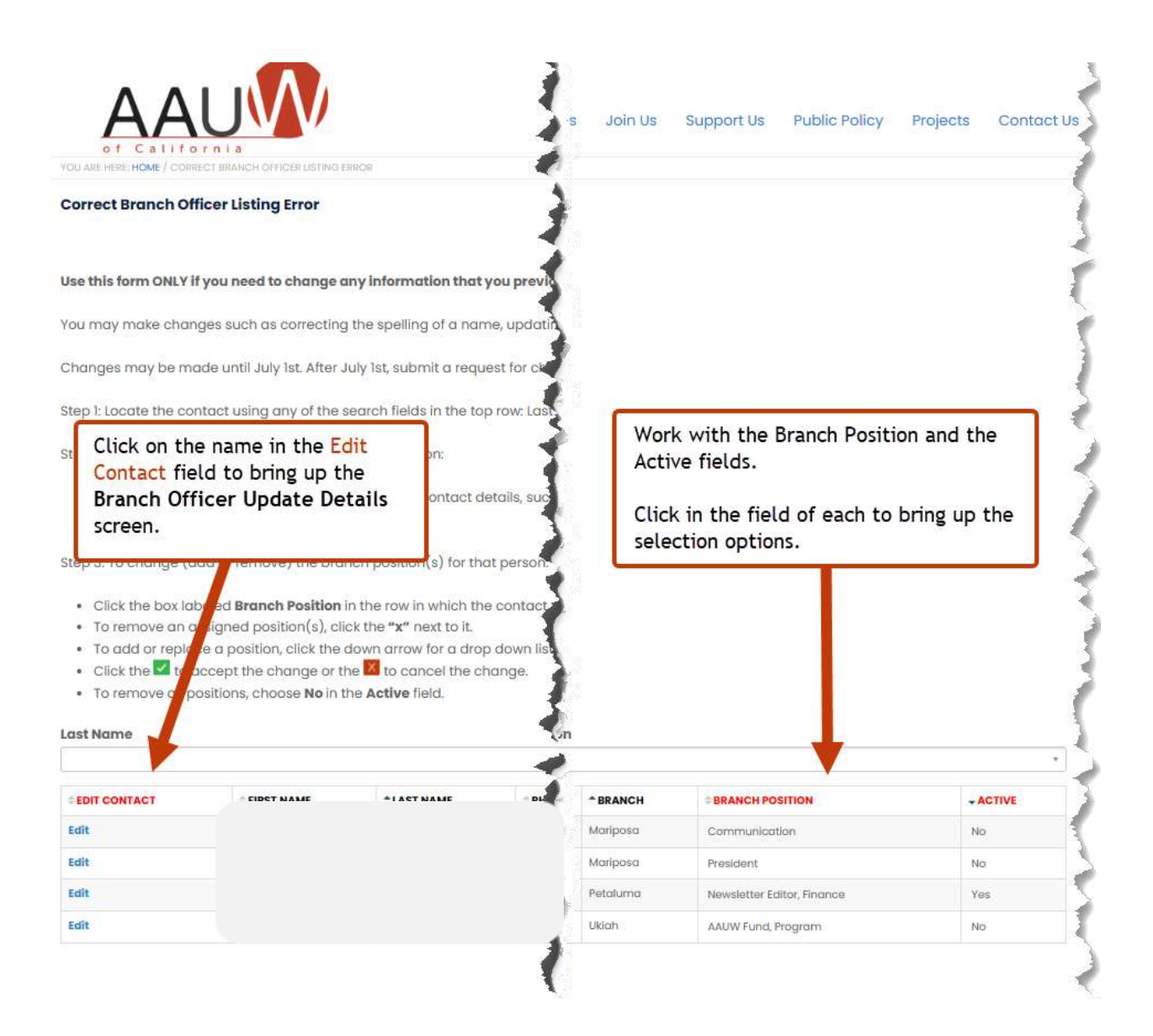

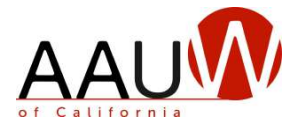

#### Correct Branch Officer Listing Error, Continued

- 3. When you click on the Branch Position field, the options are:
  - a. Remove a position for the officer by clicking on the "x" next to the position and then click on the green box with the check mark to confirm.
  - b. Make no changes and exit the field by clicking on the red box "x."
  - c. Add more by clicking within the **Branch Position** field and opening a drop-down list of positions. Add positions by clicking on one or more in the list.
- 4. Click on the green box with the check mark to confirm.

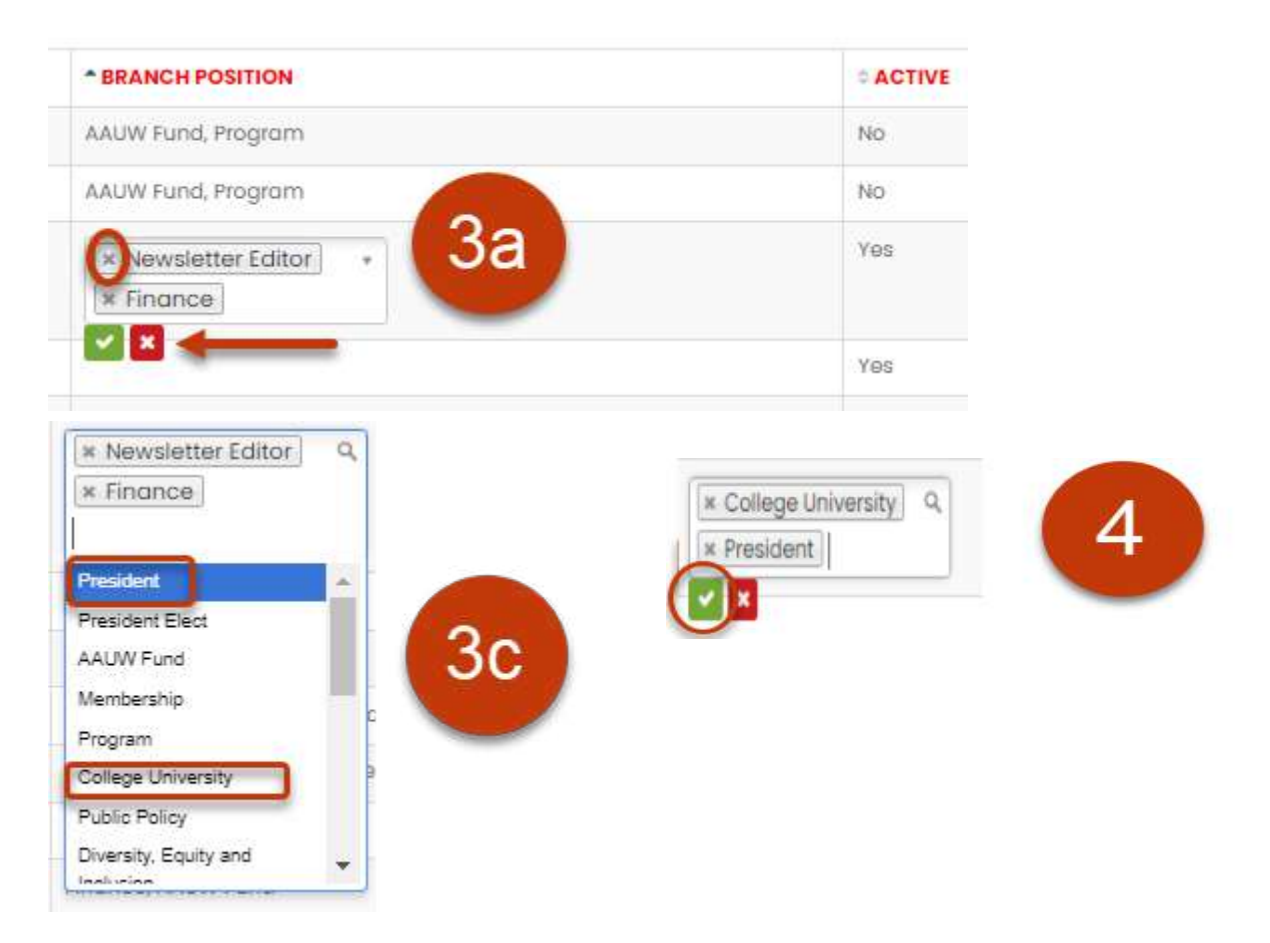

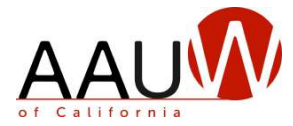

#### Correct Branch Officer Listing Error, continued

Once you have selected the changes, you can ensure that the corrections appear in the directory or not. The **Active** field determines if the officer will appear on the Branch Officer List directory.

- 1. Click on the Yes button to have the entry active on the Branch Officer List.
- 2. Click on the **No** button to not have the entry appear on the list.
- 3. Then, click on the green square with the check mark to confirm or the "x" to cancel your entry.

| H | * BRANCH POSITION             |       |          |
|---|-------------------------------|-------|----------|
| э | College University, President | O Yes | No       |
| 2 | AAUW Fund                     | Yes   |          |
|   | * BRANCH POSITION             |       |          |
|   |                               |       | ¢ ACTIVE |
|   | College University, President |       | * ACTIVE |

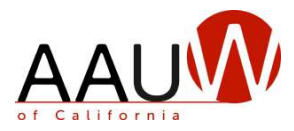

# Searching for Officers not Visible on the Branch Listing

#### Purpose

Doing a thorough search is important to avoid creating duplicate entries. If you inadvertently create a duplicate record, you must contact webteam@aauw-ca.org to have it corrected. When you are entering branch officers, some will not appear on the list from the current year. There are several reasons for this.

- The officer did not serve on the branch board in the current year.
- The branch officer served in previous years but not recently.
- The branch officer was active in another branch.
- The officer is not in the database.

#### Steps

To conduct a thorough search to find an officer not visible on your current list, start on the **Enter Branch Officers** screen and do the following:

- 1. Remove the **Service Year(s)** to search the entire database by clicking the "x" in front of the year(s)
- 2. Enter the last name in the Last Name field. If not found, the list will be blank.
- 3. If there is a match, one or more names will appear.
- 4. Review the list of names until you find the correct name. Hint: Check the address and phone number to help with finding the correct one.
- 5. Click on the display name. The **Branch Officer Update Details** screen appears to confirm or to make changes to the contact information, add the position(s) and designate the branch.

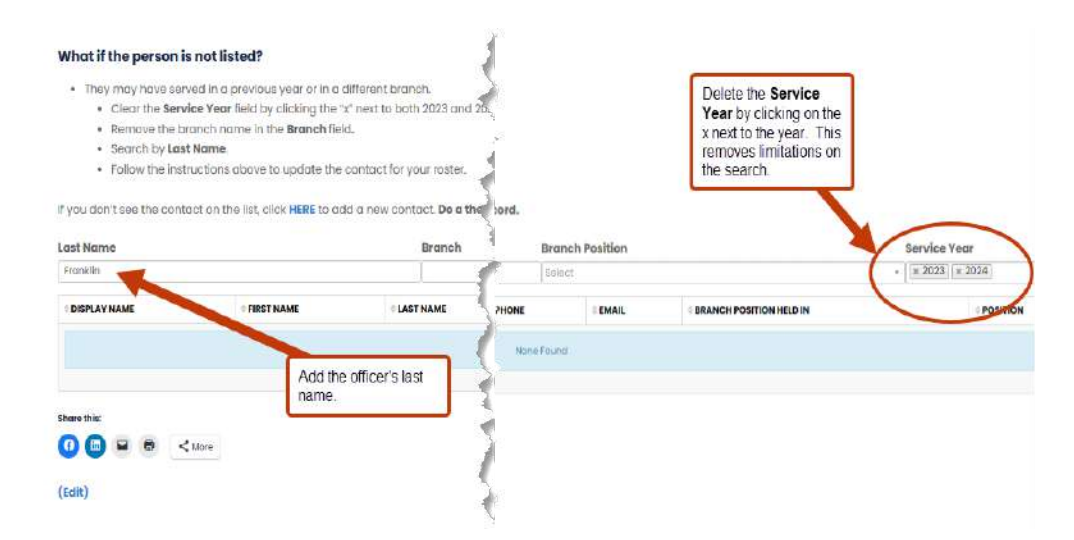

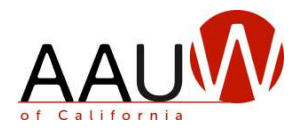

# Add a New Officer

#### Purpose

If you cannot find the person you are looking for and have done a thorough search, you can add an officer to the BOR database. This option should only be used if you are sure that the person is not in the database. Duplicate entries make future searches and selections less efficient and accurate.

#### Steps

After following the preceding search instructions and confirming that the officer is not listed, add the officer from the **Enter Branch Officers** screen.

- 1. In the "What if the person is not listed?" paragraph, use the link HERE or at the bottom of the screen to add a new contract. The New Officer Form appears.
- 2. Add the Individual Details. Note that an asterisk (\*) identifies required fields.
- 3. Add the **Board Position**(s).
- 4. Select the branch in which the Position is held.
- 5. Click the **Submit** button.

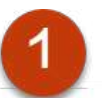

• If you don't see the contact on the list, click HERE to add a new contact.

| Volume and how of Haw Handwithout Press<br>New Branch Leader Form  Page  Provide and Dotails  First Name*  Middle Name Last Name*  Provide and Province*  Country*  Zip Code*  Controni  Controni  Provide and  Provide Elect  Communication Newsletter Editor Newsletter Editor Newsletter Editor Newsletter Editor Newsletter Editor  Provide Elect  Conternity  Survet  Provide Elect  Provide Elect  Provi | AA                                                                                                    |                       |                   | Home At                                      |
|----------------------------------------------------------------------------------------------------|----------------------------------------------------------------------------------------------------|-----------------------|-------------------|----------------------------------------------|
| Vorwell and the determined of the determined of    | of Call                                                                                                    | fornia                |                   |                                              |
| New Branch Leader Form                                                                                                    | YOU WIE HERE HOME / N                                                                                                    | RW BRANCH LEADER FORM |                   | e                                            |
| 2  Individual Dotails  First Name*  Middle Name Last Name*  Street Address*  City* Contorna  Primary phone* Primary phone* Phono Type Primary phone* Phono Type Primary phone* Phono Type Phono* Phono Type Phono* Phono Type Phono* Phono Type Phono* Phono Type Phono* Phono Type Phono* Phono Type Phono* Phono Type Phono* Phono* Phono   | New Branch Lead                                                                                                    | der Form              |                   | ι.                                           |
| 2<br>Individual Dotails<br>First Name * Middle Name Last Name *<br>Street Addross *<br>city * State/Province * Country * Zip Code *<br>Colifornia * United States *<br>Phone * Primary phone * Phone Type<br>200-055-122<br>Email *<br>Add Board position<br>Branch Positions Held *<br>Prosident Elect<br>Communication<br>Newsletter Editor<br>Newsletter Editor<br>Membership<br>Proble Policy                                                                                                    |                                                                                                    |                       |                   |                                              |
| Volume is not already listed in the database.  Individual Datails  First Name*  Individual B not already listed in the database.  First Name*  Individual B not already listed in the database.  Street Address*  City* Cateronia  Primary phone* Primary phone*        | -                                                                                                    |                       |                   | Bigs   Correct Branch Officer Listing Error  |
| Individual Dotails  First Name* Middle Name Last Name* Street Address*  City* State/Province* Country* Zip Code*  City* Castomia * United Stofes *  Phone * Primary phone * Phone Type 299-695-1912  Mdd Board position Branch Positions Held*  President President President President Elact Communication Newsletter Editor Newsletter Editor College University Public Policy Store:                                                                                                    |                                                                                                    |                       |                   | Utival is not already listed in the database |
| Individual Details  First Name * Middle Name Last Name *  Street Address *  City * Country * Country * Zip Code *  City * Country # United Stores *  Phone * Primary phone * Phono Type  205-656-1272  Email *  Add Board position Branch Positions Held *  Provident Elect Communication Newsletter Editor Newsletter Editor Newsletter Editor Phrogram College University Public Policy 5                                                                                                    | -                                                                                                    |                       |                   | d                                            |
| First Name * Middle Name Last Name * Street Address * City * State/Province * Country * Zip Code * City * Destronul * Cation * Phone Type Final * Cation State Primary phone * Phone Type Emile * Provident Elect Provident Provident Elect Communication Newsletter Editor Membership Program College University Public Policy 5                                                                                                    | Individual Det                                                                                                    | ails                  |                   | *                                            |
| Street Address *  City * State/Province * Country * Zip Code *  City * Contry * Defende *  Primary phone * Primary phone * Pri   | First Name *                                                                                                    | Middle Name           | Last Name *       | <u></u>                                      |
| Street Address *                                                                                                    | 1                                                                                                    |                       |                   |                                              |
| City * State/Province * Country * Zip Code * City * Casternia * United States * Phone * Primary phone * Phone Type Email * Casternia * Email * Casternia * Email * Casternia * Phone Type Emain * Email * Finance Communication Newslotter Ealter Casternia * Emain * Emain *    | Street Address *                                                                                                    |                       |                   | *                                            |
| City * State/Province * Country * Zip Code * Country * Dritted States * Phone * Primary phone * Phone Type Emilt  Add Board position Branch Positions Held * Prosident Provident Provident Provident Communication Newslatter Editor AdJW Pund Finance Membership Program College University Public Policy 5                                                                                                    |                                                                                                    |                       |                   | *                                            |
| Phone * Primary phone * Phone Type<br>299-095-1/12 • • • • • • • • • • • • • • • • • • •                                                                                                    | City *                                                                                                    | State/Province *      | Country * Zip Coo | de *                                         |
| Phone * Primary phone * Phone Type<br>2019-056-1212  Email *  Add Board position Branch Positions Held *  Provident Provident Elect Communication Newsletter Editor AdWW Fund Finance Newmbership Program Coollege University Public Policy Summi                                                                                                    |                                                                                                    | California +          | United States +   | 35                                           |
| 2019-056-1212  Email  Email  Add Board position  Branch Positions Hold *  Provident Elect  Communication  AAUW Fund  Finance  Membership  Program  College University  Public Policy  Subart                                                                                                    | Phone *                                                                                                    | Primary phone *       | Phone Type        | 2                                            |
| Email*  Add Board position Branch Positions Held*  Prosident Prosident Elect Communication Newsletter Editor AdJW Fund Finance Membership Program College University Public Policy 5                                                                                                    | 203+555-1212                                                                                                    | 0                     | Select .          | 4                                            |
| Add Board position Branch Positions Held*  Prosident Elect Communication Newsletter Editor AdJW Fund Finance Membership Program College University Public Policy Sucret                                                                                                    | Email *                                                                                                    |                       |                   |                                              |
| Add Board position Branch Positions Held*  Provident Provident Elect Communication Newsletter Editor AAUW Fund Finance Nembership Program College University Public Policy 5                                                                                                    |                                                                                                    |                       |                   |                                              |
| Add Board position Branch Positions Held*  President President Communication Communication AduW Fund Finance Membership Program College University Public Policy Submit                                                                                                    |                                                                                                    |                       |                   | <u> </u>                                     |
| Branch Positions Held * Prosident Prosident Elect Communication AAUW Fund Finance Membership Program College University Public Policy                                                                                                    |                                                                                                    |                       |                   |                                              |
| Branch Positions Held*  Prosident Prosident Elect Communication Newsletter Editor AAUW Fund Finance Netmobership Program College University Public Policy                                                                                                    | Add Board po                                                                                                    | sition                |                   |                                              |
| Prosident       Communication       Newsletter Editor       AAUW Fund       Finance       Membership       Program       College University       Public Policy                                                                                                    | Add Board po                                                                                                    | sition 3              |                   | 2<br>2                                       |
| Comminication<br>Newsletter Editor<br>AAUW Fund<br>Finance<br>Membership<br>Program<br>College University<br>Public Policy 5                                                                                                    | Add Board po:<br>Branch Positions F                                                                                                    | sition 3              |                   | * Position is held in *                      |
| Vowsleiter Editor AAUW Fund Finance Membership College University Public Policy Submit                                                                                                    | Add Board pos<br>Branch Positions H                                                                                                    | sition 3              |                   | Position is held in *     Select Bronch      |
| AAUW Fund<br>Finance<br>Membership<br>Program<br>Callege University<br>Public Policy<br>Submit                                                                                                    | Add Board pos<br>Branch Positions H<br>President<br>President Elect                                                                                                    | sition 3              |                   | Position is held in *     Select Bronch      |
| Finance     Membership     Program     Goliege University     Public Policy     5     ✓ Submit                                                                                                    | Add Board por<br>Branch Positions H<br>President<br>President Elect<br>Communication                                                                                                    | sition 3              |                   | Position is held in *     Select Broksh      |
| Membership<br>Program<br>College University<br>I Public Policy<br>Submit                                                                                                    | Add Board pos<br>Branch Positions H<br>Prosident<br>Prosident Elect<br>Communication<br>Newsletter Edite<br>AditW Fund                                                                   | sition 3              |                   | Position is held in *     Select Broken      |
| Program<br>College University<br>Public Policy<br>Submit                                                                                                    | Add Board po:<br>Branch Positions H<br>Prosident<br>Prosident Elect<br>Communicatio<br>Newsletter Edit<br>AAUW Fund<br>Finance                                                           | n or                  |                   | Position is held in *     Select Bronon      |
| College University                                                                                                    | Add Board po:<br>Branch Positions I<br>Prosident<br>Communicatio<br>Newsletter Editu<br>AdUW Fund<br>Finance<br>Membership                                                               | n<br>or               |                   | Position is held in *     Select Bronch      |
| Submit                                                                                                    | Add Board po:<br>Branch Positions I<br>Prosident<br>Communicatio<br>Newsletter Editu<br>AAUW Fund<br>Finance<br>Membership<br>Program                                                    | n<br>or               |                   | Position is held in * Select Bronch          |
| Submit 3                                                                                                    | Add Board por<br>Branch Positions F<br>Prosident Elect<br>Communication<br>Newsletter Edit<br>AAUW Fund<br>Finance<br>Membership<br>Program<br>College Universi                          | n or Aty              |                   | Position is held in *     Select Broken      |
|                                                                                                    | Add Board poi<br>Branch Positions F<br>Prosident Elect<br>Communicatio<br>Newsletter Edit<br>AdJW Fund<br>Finance<br>Membership<br>Program<br>College Univers<br>Public Policy           | n or atty             |                   | Position is held in *<br>Select Bronon       |
|                                                                                                    | Add Board po:<br>Branch Positions I<br>Prosident Elect<br>Communicatio<br>Newsletter Edit<br>AAUW Fund<br>Finance<br>Membership<br>Program<br>College Univers<br>Public Policy<br>Submit | sition 3              |                   | Position is held in *<br>Select Bronon       |

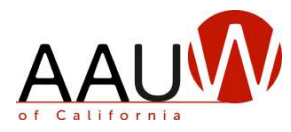

# **Print the Branch Directory**

#### Purpose

Although the branch directory is visible on the AAUW California website, branch officers may wish to have a printed copy. The following steps will show you how to print a copy of your branch officers.

#### Steps

1. From the **Enter Branch Officers** page, filter search to the branch and upcoming service year.

| stName       |              | Branch      |                | B       | ranch Position |          |            | Service Year                  |             |
|--------------|--------------|-------------|----------------|---------|----------------|----------|------------|-------------------------------|-------------|
|              |              | maripos     | q              | 1       | alact          |          |            | * 2024                        |             |
| DISPLAY NAME | I FIRST NAME | I LAST NAME | STREET ADDRESS | 4 PHONE | ÷ EMAIL        | BRANCH   | POSITION   | 5                             | SERVICE YEA |
|              |              |             |                |         |                | Mariposa | ANUW Fur   | a Program                     | 2024        |
|              |              |             |                |         |                | Mariposa | Public Pol | oy 🧳                          | 2024        |
|              |              |             |                |         |                | Mariposa | President  | 1                             | 2024        |
|              |              |             |                |         |                | Mariposa | Finance    |                               | 2024        |
|              |              |             |                |         |                | Mariposa | President  | 1                             | 2024        |
|              |              |             |                |         |                | Mariposo | President  | <u> </u>                      | 2024        |
|              |              |             |                |         |                | Mariposo | President  |                               | 2024        |
|              |              |             |                |         |                | Mariposo | Program    |                               | 2024        |
|              |              |             |                |         |                | Maripasa | President  | 4                             | 2024        |
|              |              |             |                |         |                | Mariposa | College U  | wersity, STEM - Not Tech Tree | 2024        |

2. With your mouse, right click on the web page and select "print."

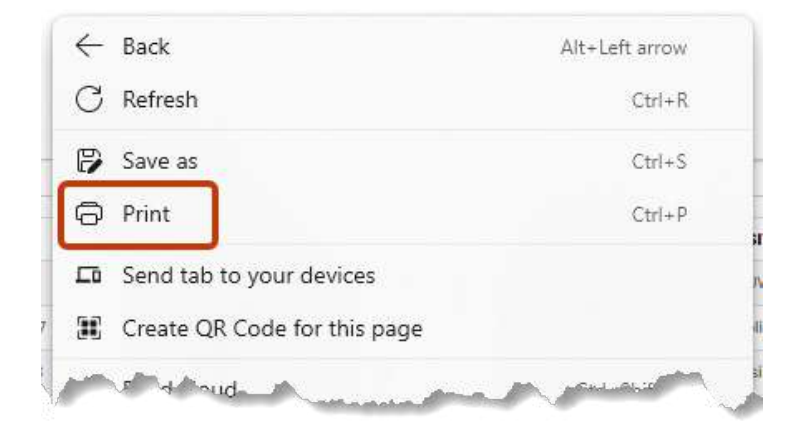

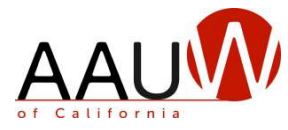

#### Print the Branch Directory, continued

3. In the printer options, select one of the following options.

| otal: 3 sheets of paper                                                                         |            |
|-------------------------------------------------------------------------------------------------|------------|
| rinter                                                                                          |            |
| HP06FFB2 (HP OfficeJet Pro                                                                      | 8 V        |
| Snagit 2023<br>Ready                                                                            |            |
| OneNote (Desktop)<br>Ready                                                                      |            |
| Microsoft Print to PDF<br>Ready                                                                 |            |
|                                                                                                 |            |
| HP06FFB2 (HP OfficeJet Pro                                                                      | 8720)      |
| HP06FFB2 (HP OfficeJet Pro<br>Rest<br>Print<br>otal: 3 sheets of paper                          | 8720)      |
| HP06FFB2 (HP OfficeJet Pro<br>Print<br>otal: 3 sheets of paper<br>rinter                        | 8720)      |
| HP06FFB2 (HP OfficeJet Pro<br>Print<br>otal: 3 sheets of paper<br>rinter<br>Adobe PDF           | 8720)<br>( |
| HP06FFB2 (HP OfficeJet Pro<br>Print<br>otal: 3 sheets of paper<br>rinter<br>Adobe PDF<br>copies | 8720)<br>( |

4. Click "Print" to save to a folder. You can then print the document from that location.